# 强化实践能力培养考核管理系统 学生使用手册

|    | 目录            |    |
|----|---------------|----|
| 1. | 系统概述          | 1  |
| 2. | 详细功能说明        | 1  |
|    | 2.1 学生登录      | 1  |
|    | 2.2通知公告       | 3  |
|    | 2.3课程报考       | 4  |
|    | 2.4 在线缴费      | 5  |
|    | 2.5 课程大纲      | 8  |
|    | 2.6模拟试题       | 8  |
|    | 2.7 综合考试      | 9  |
|    | 2.8 留言板       | 10 |
|    | 2.9 在线注册      | 11 |
|    | 2.10 找回密码     | 13 |
|    | 2.11 技术服务联系方式 | 15 |

## 1.系统概述

适用对象: 高职高专、民办高校等院校在校生。

"强化实践能力培养考核管理系统"主要为考生提供在线报名、在线缴费、查看 课程大纲、模拟试题、提交考核作业等功能。

## 2.详细功能说明

#### 2.1 学生登录

第一步:打开山东师范大学高等教育自学考试网址 http://sszk.sdcen.cn (建议学生使用谷歌、极速 360、火狐、IE10 以上浏览器使用平台。<u>网站需复制</u> 到浏览器登录,不要点链接登录),

点击网站首页右侧的"强化实践能力培养考核管理系统登录"输入用户名和密码。 用户名为学生准考证号,首次登录密码默认为身份证后6位。考虑到账号安全, 登录后自行修改密码。(注意:学前教育专业(本科)、旅游管理专业(本科)、 汉语言文学专业(本科)三个专业的考生直接登录无须注册;社会工作与管理专 业(本科)的考生须先注册再登录)。

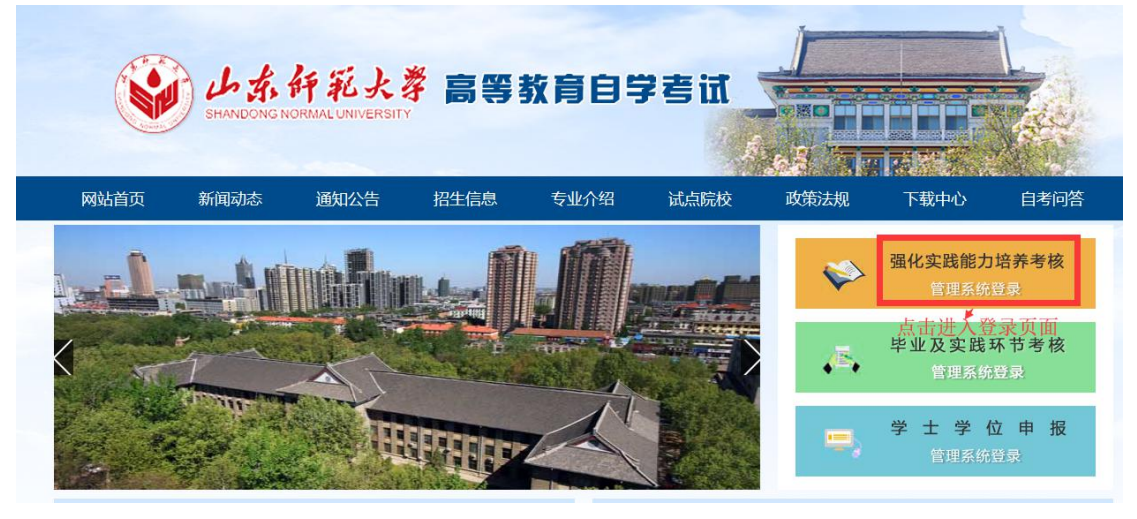

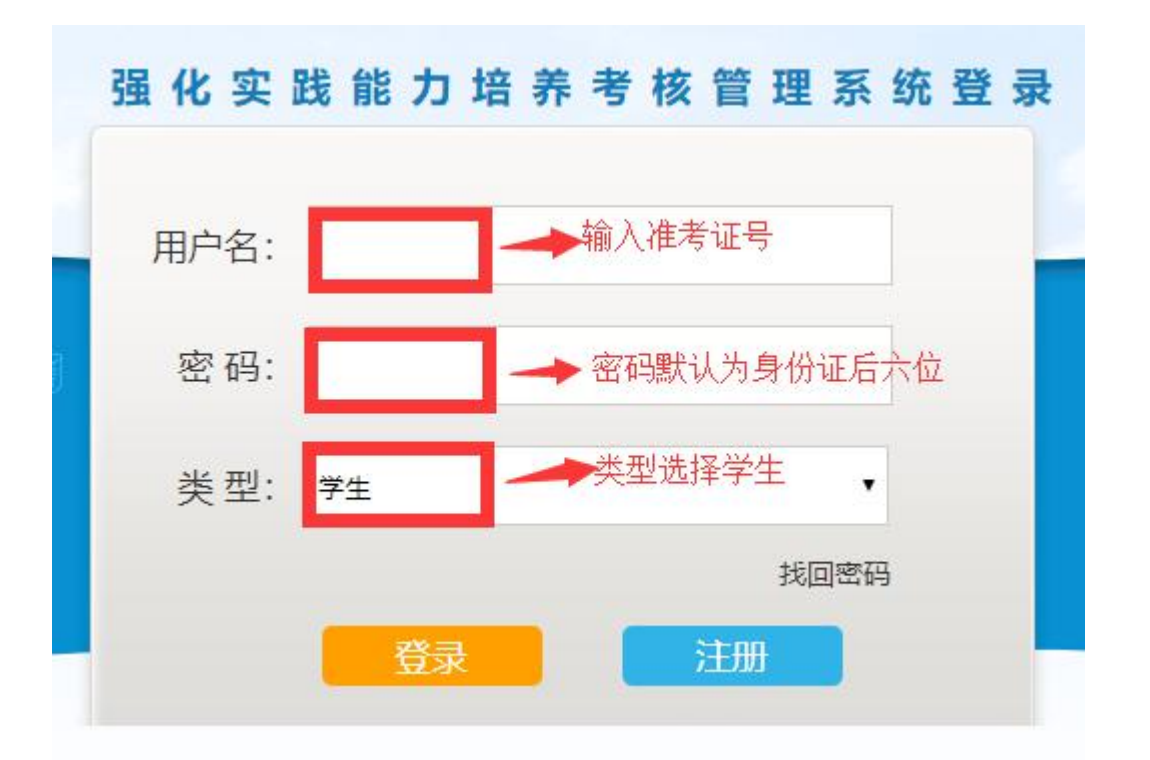

第二步:登录成功后,点击"学习空间"进入学生空间首页,确认个人信息是否 正确、并绑定手机号。

(请考生务必填写正确的手机号,<u>更换手机号后及时在系统里修改,以免接收不</u> <u>到相关考核短信通知,影响考核成绩</u>。)

| <b>命</b> 我的首 | 而 观迎您进入 | 身份信息                    | 确认    |
|--------------|---------|-------------------------|-------|
|              |         | 姓名:                     |       |
| 🔔 通知公告       |         | 性别:                     |       |
| • 动 我要报考     |         | 专业:                     |       |
|              |         | 身份证号:                   |       |
| □ 我要缴费       |         | 准考证号:                   |       |
| 00 我的课程      | 曲我的课程   | 移动电话:                   | 发送验证码 |
|              | 我的课程已表  | 输入手机号后发送验证码,<br>验证后确认信息 | 調     |

第三步: "个人信息"页面可以修改已绑定的手机号和登录密码。 (<u>更换手机号后及时在系统里修改,以免接收不到相关考核短信通知,影响考核</u> 成绩。修改手机号会给新绑定手机号发送验证码验证,无需旧手机号码验证。)

| 我的首页        | , 则则 ,                       | 日 黄岛〔 <u>初施</u> 〕 今天(周─):22 <mark>~26℃</mark> 小雨 ≫ |
|-------------|------------------------------|----------------------------------------------------|
| 🗘 通知公告      | 你被子。                         | 等级:                                                |
| ✓ 我要报考      | 准考证号:<br>专业: き<br>试点院校: 演示学校 | 个性签名:编辑个性签名                                        |
| <b>我要缴费</b> | 财务信息 个人                      | 信息 → 点击进入可以修改已绑定的手机                                |
| 00 我的课程     | 節 我的课程                       | 与相登隶密码                                             |
|             | 我的课程 已过期课程                   |                                                    |

| *           | 我的首页                                        | 基本信息 账号多                                            | 徐                     |             |                     |                 |  |
|-------------|---------------------------------------------|-----------------------------------------------------|-----------------------|-------------|---------------------|-----------------|--|
|             | - AND THE A                                 | 准考证号:                                               | . 3                   |             |                     |                 |  |
| a           | 通知公告                                        | 姓名:                                                 | g                     |             |                     |                 |  |
|             | and the second second                       | 性别:                                                 | 女                     |             |                     |                 |  |
| 2           | 我要报考                                        | 身份证号:                                               | 10.00                 |             |                     |                 |  |
| -           | 我要缴费                                        | 试点院校:                                               | i                     |             |                     |                 |  |
|             | 我的课程                                        | 试点院校代码:                                             | 2018                  |             |                     |                 |  |
|             |                                             | 卷亚:                                                 | 学前教育(独立本科段)           |             |                     |                 |  |
|             |                                             | 移动电话:                                               | 156955                |             |                     |                 |  |
|             |                                             |                                                     |                       | 1820(1)/    | n -> A              | 击修改手机号          |  |
|             | Ĩ                                           |                                                     | Î Î                   | 82014       | <b>.</b> _ <i>h</i> | (击修改手机号         |  |
| *           | 我的首页                                        | <u>a</u> +as <b>R</b> S                             | 安全 修改登录密码             | HERE ALL A  |                     | 击修改手机号          |  |
| *           | 我的首页                                        | 重牛强勇 陈号<br>诸输入废始案码:                                 | 安全 ▲修改登录密码            | 1822 (L), A |                     | 击修改手机号          |  |
| •           | .我的首页<br>通知公告                               | 基本信息 账号<br>诸输入原始来码:<br>请输入新废码:                      | <del>安全</del> ▲修改登录密码 |             |                     | (击像改手机号<br>     |  |
| •<br>•      | 我的首页           通知公告           我要报考          | 重牛痘動 除雪<br>诸輪入原始密码:<br>诸输入新版码:<br>两次输入新版码:          | 安全 ▲修改登录密码            |             |                     | (击 <b>修改手机号</b> |  |
| •<br>•<br>• | 我的台页       通知公告       我要报考       我要做要       | 重牛强的 账号<br>诸输入原始废码:<br>请输入新废码:<br>两次输入新废码:          | 安全 ●修改登录密码            |             |                     | (击像改手机号<br>     |  |
| •<br>•<br>• | <b>我的首页</b><br>通知公告<br>我要报考<br>我要敬费<br>我的课程 | 重牛須會<br>添恤入原始度得:<br>清恤入原始度得:<br>清恤入新度码:<br>两次恤入新度码: | ·安全                   |             |                     | (击 <b>修改手机号</b> |  |

## 2.2 通知公告

| *          | 我的首页 | 王孝院校22日          |    |                   |    |
|------------|------|------------------|----|-------------------|----|
|            |      | 标题: 发布时间:        | 至: | Q酒词               |    |
| Q I        | 通知公告 | 序号 标题            |    | 89(4)             | 状态 |
| 7 1        | 我要报考 | 1 强化考核管理系统学生使用手册 |    | 2018年06月18日 18:53 | 未读 |
| <b>b</b> 1 | 我要做费 |                  |    |                   |    |
| 88 1       | 我的课程 | 共1条 吨页显示 10 · 条  |    |                   |    |

进入【通知公告】页面,可以查看学校发送的通知。

#### 2.3 课程报考

第一步:进入【我要报考】页面,选中课程再点击"确认报考"按钮。

| • R6          | 首页 | 可將       | 考课程                     |                                                                  |                     | ROLL A                      |
|---------------|----|----------|-------------------------|------------------------------------------------------------------|---------------------|-----------------------------|
| <u>()</u> 通知公 | 告  | * 5<br>5 | 新行組版3<br>日前回式2<br>日前回式2 | 開要根率的科目是否正确,如果已经参<br>12月後名而产生的费用,不再追回。<br>019-12-26 — 2020-12-31 | 加过考核并在有效局内,有效服为1年(4 | 9464-4月参加考核至19年4月还有效),无需再次考 |
| プ 我要把         | 考  |          | 序号                      | 课程名称                                                             | 考核费用                | 报考状态                        |
| 1 我要的         | 25 | 2        | 1                       | 英语 (二)                                                           | 80.00               | 未选                          |
|               | 2  | D        | 2                       | 管理学原理                                                            | 0.01                | 末选                          |
| BC 我的调        | 程  | 2        | 3                       | 公共关系学                                                            | 80.00               | 未选                          |
|               |    | 2        | 4                       | 饭店前厅与客房管理                                                        | 80.00               | 未选                          |
|               |    | 0        | 5                       | 英语写作                                                             | 80.00               | 未造                          |
|               |    | 0        | 6                       | 8斤(())将第                                                         | 80.00               | 主法                          |

第二步:报考课程无误后点击"确定"按钮。

| 可报考课程                                                        | 请艄等                                |
|--------------------------------------------------------------|------------------------------------|
| * 请仔细核对需要报考的科目是否正确,如果已经参加过考核并在有效期内,有<br>因错误或重复报名而产生的费用,不再退回。 | 效期为1年(如18年4月参加考核至19年4月还有效),无需再次考核。 |
| 报考时 但二                                                       |                                    |
| 77年小<br>同                                                    | 报考状态                               |
| <b>C</b> 1                                                   | 未选                                 |
| □ 2 确定报考选择的课程?                                               | 未选                                 |
| 3                                                            | 未选                                 |
| <b>2</b> 4                                                   | 未选                                 |
| □ 5 确定                                                       | 取消未选                               |
| G 6                                                          | 未选                                 |
| □ 7 新闻事业管理 0.00                                              | 未选                                 |

第三步:等待报考受理结果,一分钟后刷新页面。

| 可报         | 考课程           |                                            |                       |                   |
|------------|---------------|--------------------------------------------|-----------------------|-------------------|
| * 10<br>12 | 射子細核。<br>明错误或 | 对需要报考的科目是否正确,如果已经参加过考核<br>重复报名而产生的费用,不再退回。 | 并在有效明内,有效明为1年(如18年4月4 | \$加考核至19年4月还有效),无 |
| 报          | 對时间:          | 提示信息                                       | ×                     |                   |
|            | 序号            | 200-2 - 1901-00-                           |                       | 报考状态              |
|            | 1             |                                            |                       | 已受理               |
|            | 2             | 报考已受理,请一分钟后                                | 刷新页面查看!               | 未选                |
|            | 3             |                                            |                       | 已受理               |
|            | 4             |                                            |                       | 已受理               |
|            | 5             |                                            | 确定                    | 未选                |
|            | 6             |                                            | WORL                  | 未选                |
|            | 7             | 新闻事业管理                                     | 0.00                  | 未选                |
| 5          | 8             | 數据结构目诊                                     | 0.10                  | +洗                |

第四步:报考受理后刷新页面出现,缴费提示。

| 可报   | 考课程             |                                          |                      | 确认限者                               |
|------|-----------------|------------------------------------------|----------------------|------------------------------------|
| * 17 | 好细核<br>開<br>错误或 | 对需要报考的科目是否正确,如果已经参加试<br>重复报名而产生的费用,不再退回。 | 过考核并在有效期内,有多         | 效期为1年(如18年4月参加考核至19年4月还有效),无需再次考核。 |
| 报    | 野时间:<br>序号      | 提示信息                                     |                      | ×报考状态                              |
|      | 1               |                                          |                      | 已报考,待敏费取消                          |
|      | 2               | 您有待缴费的课程,                                | (子) 您有待缴费的课程,请尽快前往缴费 | 已报考,待缴费 取消                         |
|      | 3               |                                          |                      | 已报考,待缴费 取消                         |
|      | 4               |                                          |                      | 未选                                 |
|      | 5               |                                          |                      | <b>确定</b> 未选                       |
|      | 6               |                                          |                      | 未选                                 |
|      | 7               | 新闻事业管理                                   | 0.00                 | 未选                                 |
|      | 8               | 数据结构导论                                   | 0.10                 | 未选                                 |
|      | 9               | 概率论与数理统计 (二)                             | 80.00                | 未选                                 |

#### 2.4 在线缴费

第一步:前往"我要缴费"栏目,点击生成订单(此步骤需在电脑端操作)。

|     | 5000 00 70 | 做费目录  | 费用明语                  |                 |      |
|-----|------------|-------|-----------------------|-----------------|------|
|     | 3403 ELX   | 撤费时间: | 2019-12-26 2020-12-31 |                 |      |
| 0   | 通知公告       | 序号    | 科目名称                  | 做费金額            | 撤費状态 |
| ~   |            | 1     | 公共关系学                 | <b>1</b> 00     | 未復費  |
|     | 我要报考       | 2     | 英语 (二)                | 0               | 未感费  |
| -   |            | 3     | 饭店前厅与客府管理             | >               | 未愿费  |
| u 🕑 | 我要愿贷       |       | 费用总计: ¥               | 待做费用总计: Y · · · |      |
| 90  | 我的课程       | 共3条箱页 | 显示10 × 年              |                 |      |

第二步:弹出二维码,扫码前往商联支付(可用手机扫码支付,账号为准考证号, 默认密码为 666666)。

|      |              | 8702 | 10000         |                                                                                                    |           |      |
|------|--------------|------|---------------|----------------------------------------------------------------------------------------------------|-----------|------|
|      |              |      | 1: 2019-12-26 | 扫描二维码去支付                                                                                                    |           |      |
| 0    | 制物公告         | 月桂   | NBSR          |                                                                                                    | -         | 日日以近 |
|      | ALL PRIMA DA | 3    | 公共关系          | - Engelen                                                                                                    | ( 00      | 法保费  |
|      | 我要报考         | 2    | 美田 (二         |                                                                                                    | 80        | 末田豊  |
| 100  | -            | 3    | 052/072       |                                                                                                    |           | 180  |
| U(1) | 我要愿费         |      | 要用总计          | 64.00                                                                                                    | 待做费用总计: ¥ |      |
| 30   | 我的课程         | 共3条每 | 页题示[10]       | - A (2) - A (2) - A (2 |           |      |
|      |              |      |               | EN 2048                                                                                                    |           |      |
|      |              |      |               | - Eliza 7:                                                                                                    |           |      |

第三步:填写登录信息,账号为准考证号、初始密码为 666666.

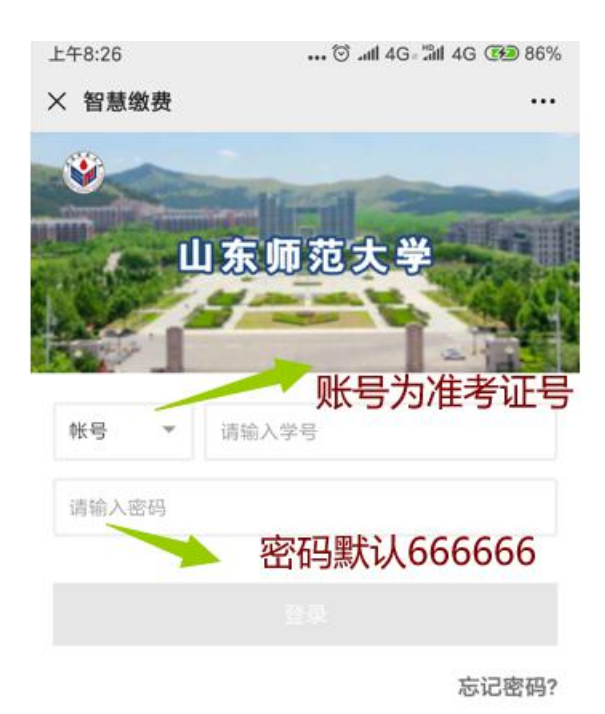

北京商联在线科技有限公司提供技术支持 智慧激费)智慧财务|智慧校园|健康校园 服务电话:4006-511-512

第四步:点击"账单缴费",按照提示一步步操作即可。

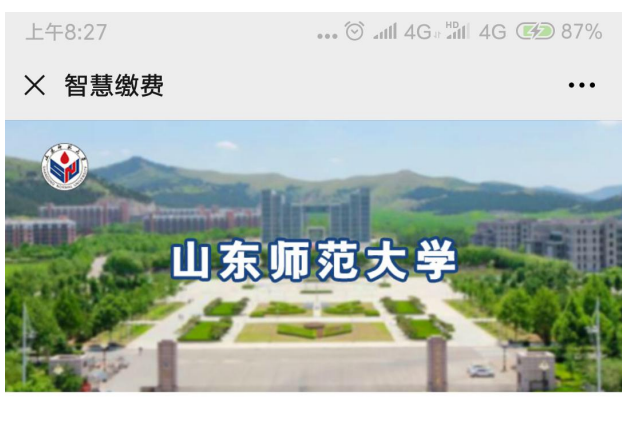

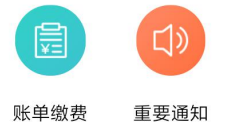

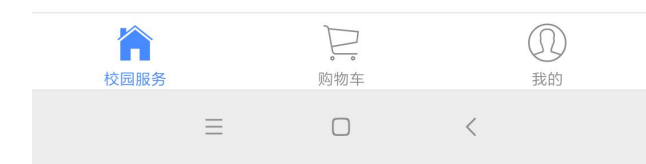

第五步:如订单未支付,需要在费用明细里取消未支付的订单重新生成订单支付。 订单生成间隔时间为 30 分钟。

| 我的首页    | 國費目录  | 费用明细             |            |             |       |      |          |    |
|---------|-------|------------------|------------|-------------|-------|------|----------|----|
|         | 继费状态: | 全部               |            |             |       |      |          |    |
| 🗋 通知公告  | 开始时间: |                  |            | 结束时间:       |       |      | Q香油      |    |
| ─ 我要报考  |       |                  |            |             |       |      |          |    |
| 3 我要缴费  | 序号 豐美 | 版同               | 订单号        |             | 徵费金額  | 繁费状态 | 备注       |    |
| 88 我的课程 | 1 202 | 0-12-24 14:49:36 | 2010202020 | 02020212021 | 80.00 | 未支付  | 强化考核学生激费 | 取消 |

第六步: 缴费成功后, 进入【我的课程】页面, 点击课程名称进入课程查看课程 大纲、模拟试题、提交考核作业等。

|    | 我的首页 | 报考课程 已考课程 |
|----|------|-----------|
| ۵  | 通知公告 | 课程名称      |
|    | 我要报考 | 英语 (二)    |
| 6  | 我要缴费 |           |
| 88 | 我的课程 |           |

## 2.5 课程大纲

进入【课程学习】页面,点击链接即可查看课程大纲。

| <ul><li>血 英语 (二)</li><li>↓ ↓ ↓</li></ul> | 《英语(二)》(00015)<br>教师: 张婷 宋茜 陈梦 刘浩<br>课程简介: 1 |        |
|----------------------------------------------------------------------------------------------------|----------------------------------------------|--------|
| ■ 课程学习                                                                                                    | 学习时长 0小时 / 1小时                               | ×30    |
| <ul><li>使秋瓜越</li><li>一、综合考试</li></ul>                                                                                                    | 英语 (二) 课程大纲 点击链接可以查看大纲内容<br>各称               | 已学习时长  |
|                                                                                                    | 1 〇 • 课程的性质及课程设置                             | 0 (分钟) |
|                                                                                                    | 2 〇 ) 课程内容与考核要求                              | 0 (分钟) |
|                                                                                                    | 3 〇 ) 强化实践能力培养考核                             | 0 (分钟) |
|                                                                                                    | 4 ○ → 有关说明与实施要求                              | 0 (分钟) |
|                                                                                                    | 5 🔾 🔸 笔试 (满分占总成绩的                            | 0 (分钟) |

#### 2.6 模拟试题

进入【模拟试题】页面,点开标题后再点击链接即可查看模拟试题内容。

| 盧英语 (二) |      | ■課程练习    |           |     |                    |    |  |  |
|---------|------|----------|-----------|-----|--------------------|----|--|--|
|         |      | 标题:      | 发布时间:     | 至:  |                    | 查询 |  |  |
| ⊴))     | 课程公告 | 序号 标题    |           |     | 发布时间               | 状态 |  |  |
|         | 课程学习 | 1 模拟试题三及 | 答案 点击查看模打 | 拟试题 | 2018/5/21 17:33:51 | 未读 |  |  |
| 0       | 模拟试题 | 2 模拟试题二及 | 答案        |     | 2018/5/21 17:33:28 | 未读 |  |  |
| Ē       | 综合考试 | 3 模拟试题一及 | 答案        |     | 2018/5/21 17:32:36 | 未读 |  |  |

| <b>雪</b> 课程练习查看          | ◆返回 |
|--------------------------|-----|
| 练习标题:模拟试题三及答案            |     |
| <b>练习内容:</b> 3. 横拟试题三及答案 |     |
|                          |     |
|                          |     |

#### 2.7 综合考试

第一步:进入【综合考试】页面,点击"答题"按钮。(此步骤需在电脑端操作)

| 盦英语 (二) |      | 已综合考试列表 |              |      |                        |                        |      |    |
|---------|------|---------|--------------|------|------------------------|------------------------|------|----|
| -10     | 海中八件 | 序号      | 名称           | 最高得分 | 作答开始时间                 | 作答结束时间                 | 作答次数 | 操作 |
|         | 课程学习 | 1       | 英语(二)考核试题    |      | 2018-01-20<br>00:00:00 | 2018-07-31<br>23:59:59 | 0/1  | 答题 |
| Ø       | 模拟试题 | 共 1     | 条每页显示 10 • 条 |      |                        |                        |      |    |
| E       | 综合考试 |         |              |      |                        |                        |      |    |

#### 第二步:点击"进入答题"按钮进入答题页面。

| 田综合考试详情 - 其                                      | 英语 (二) 考核试题                                                 | 进入答题           |
|--------------------------------------------------|-------------------------------------------------------------|----------------|
| 综合考试名称:<br>作答开始时间:<br>作答结束时间:<br>作答次数:<br>已作答次数: | 英语(二)考核试题<br>2018-01-20 00:00<br>2018-07-31 23:59<br>1<br>0 | 点击此处进<br>入答题页面 |
| □答题说明                                            |                                                             |                |

完成三篇小作文, 每篇100——120字。

第三步:点击"开始答题"按钮,确定开始答题后才能答题并提交答案。 (考生只有一次答题机会,确定开始答题后,请务必在规定的时间内一次性完成 答题并提交。)

| 一、英语写作                                    |                                            | $\sim$ | Ø 02:00:00             |
|-------------------------------------------|--------------------------------------------|--------|------------------------|
| 1 (30.0)<br>A Chinese Festival。           |                                            |        | 已做 ★ ★ 做<br>英语写作 1 2 3 |
| 请输入答案                                     |                                            |        | 开始答题                   |
| 2(30.0)<br>I Want to Be a Teacher/Lawyer/ | Millionaire <b>。</b>                       |        |                        |
| 一、英语写作                                    |                                            | ~      | Ö 02:00:00             |
| 1 <i>(30.0)</i><br>A Chinese Festival,    | 提示 7 7 7 7 7 8 8 8 6 7 7 7 8 8 8 8 8 8 8 8 | ×      | 已做 未做<br>英语与作<br>1 2 3 |
| 请输入答案                                     | 案,是否确定开始答题?<br>确定<br>点击确定后,考生开始?           | 新國     | 开始答题                   |

第四步:输入所有题目答案,最后点击"提交答案"按钮。

| 英语写作                                                                                                    | Ø 01:55:00                                                                                                    |
|----------------------------------------------------------------------------------------------------|----------------------------------------------------------------------------------------------------|
|                                                                                                    | 已做 📕 未做                                                                                                    |
| <sup>0.0)</sup> A Chinese Festival,<br>在每道题的下面输入答案,所有题                                                                                                    | 其語写作       目答完后点击右侧的"提交答案"按钮。       1                                                                                                    |
| My favorite Chinese festival is the <u>Springfestival.The</u> date of the<br>fixed one,which just depends on the lunar calendar.But when peop<br>in winter,they usually feel so excited,because it is the very time for<br>the coming new year,and for meeting with friends who you may n<br>hard work, everybody need a rest and a new plan for the new year<br>Spring festival. | e Spring festival every year is not a<br>ple are expecting this great festival<br>r family reunion,for good wishes for<br>not see for a long time.After a year's<br>r.All this might be done during the |

第五步:提交答案成功后,"待批阅"状态表示考核作业未被批阅,"已批阅"状态表示考核作业已被批阅。

## 2.8 留言板

在使用平台过程中,考生有疑问可以在平台首页使用留言板的功能。 第一步:进入【留言板】模板。

|                                                            |                                                                              | 数学日历                                                                                                    |  |  |  |
|------------------------------------------------------------|------------------------------------------------------------------------------|----------------------------------------------------------------------------------------------------|--|--|--|
| 我的首页                                                       | MERCENLINE: 7XE CONTROLOGICE THE GLED FROMES IN                              | <b>く</b> 2018年六月 >                                                                                                    |  |  |  |
| <ul> <li>▲ 通知公告</li> <li>✓ 我要报考</li> <li>□ 我要做费</li> </ul> | (特子, 神学) 等後:<br>准者证号: ・ 个性签名: 追留个性惩名<br>专业: ()<br>試点既校: 和学学院<br>教务信息 () 个人信息 | 一     二     三     四     五     六     日       20     20     31     1     2     3       4     5     6     7     8     9     10       11     12     3     14     15     16     17       18     19     20     21     22     23     24       25     26     27     28     29     30     1       2     3     4     5     6     7     8 |  |  |  |
| 82 我的课程                                                    |                                                                              | 学习必治<br>〇 学习方法 金 900%(M)                                                                                                    |  |  |  |
|                                                            | 英语 (二) 《此此入                                                                  | <b>H. MANK</b> () HOOM                                                                                                    |  |  |  |
|                                                            |                                                                              | - 快捷入口<br>● 点击进入部<br>■ 言页面                                                                                                    |  |  |  |

#### 第二步:添加留言。

| ■ 当前位 | 置: 留言板      | +添加留言              |
|-------|-------------|--------------------|
| 全部留   | 喜 我的留言      | 点击此按钮添加自己的留言内容     |
| 序号 7  | 内容          | 同间                 |
| 1 2   | 怎么提交试卷?     | 2018/5/21 21:46:19 |
| 2     | 观听题多选选择不上呢? | 2017/9/20 15:19:51 |
| 共2条每页 | 页显示 10 ▼ 条  |                    |

#### 第三步:点击留言内容即可查看回复。

| <b>雪当前位置:留言板</b>         | +添加留言              |
|--------------------------|--------------------|
| 全部留言 我的留言                |                    |
| 序号 内容                    | 时间                 |
| 1 / 怎么提交试卷? 点击留言内容即可查看回复 | 2018/5/21 21:46:19 |
| 共1条每页显示 10 ▼ 条           |                    |
| 豊留言查看                    |                    |
| 问题: 怎么提交试卷?              |                    |
| 回复: 查看操作手册               |                    |

### 2.9 在线注册

第一步:打开山东师范大学高等教育自学考试网址 http://sszk.sdcen.cn 进入

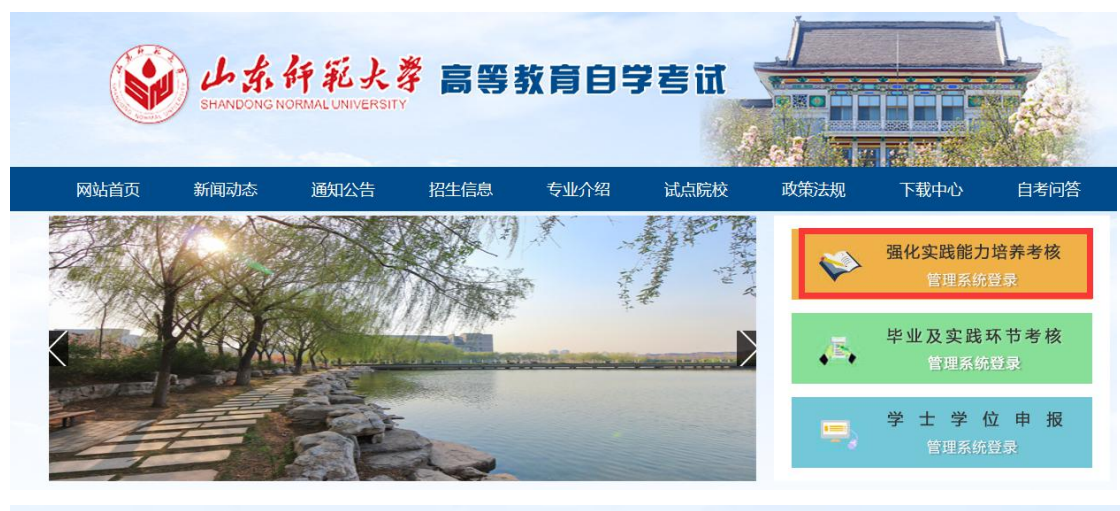

网站首页右侧的"强化实践能力培养考核管理系统登录"

|       | 强化实  | 践能力均 | 音养考 | 核管      | 理系        | 统 | 登录 |
|-------|------|------|-----|---------|-----------|---|----|
|       | 用户名: |      |     |         |           |   |    |
| New / | 密码:  |      |     |         |           |   |    |
|       | 类型:  | 学生   |     | 点击进入    | 注册页面      | Ē |    |
|       |      | 登录   |     | )<br>注J | 找回密日<br>日 | 冯 |    |

第二步:在注册页面上填写个人信息。

注册说明:

**1.在线注册功能只对"社会工作专业(本科)"的学生开放。**"学前教育专业(本科)"、"旅游管理 专业(本科)"、"汉语言文学专业(本科)"的学生直接登录"强化实践能力培养考核管理系统", 无须在线注册。

2.考生注册成功后不可修改个人信息,请务必准确填写,如有问题后果自负。

3.注册成功后即可使用准考证号和密码(默认身份证后6位)登录"强化实践能力培养考核管理系统"。

| 姓名:   | *               |
|-------|-----------------|
| 性别:   | 男*              |
| 身份证号: | *               |
| 准考证号: | *               |
| 联系电话: | *               |
| 专业:   | 社会工作(本科) ▼ *    |
| _     | 填写好注册信息后,点击注册按钮 |
| 注册    | 已注册,去登陆         |

第三步: 注册成功后,考生可以登录"强化实践能力培养考核管理系统"。详细的登录操作请参考"2.1 学生登录"。

#### 2.10 找回密码

考生忘记密码后,可以通过准考证号和绑定的手机号重新设置登录密码。 第一步:打开山东师范大学高等教育自学考试网址 http://sszk.sdcen.cn 进入 网站首页右侧的"强化实践能力培养考核管理系统登录"。

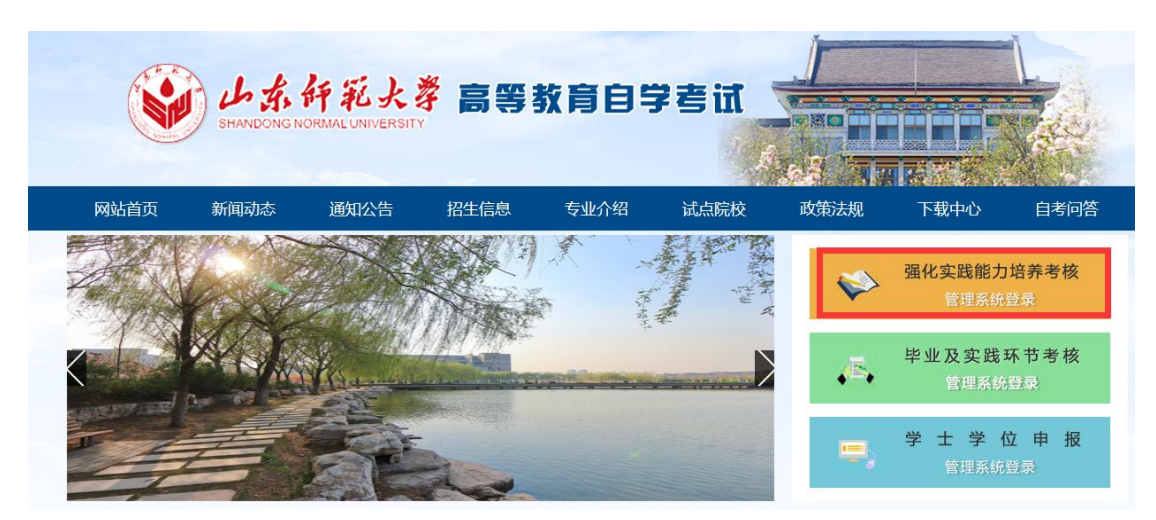

第二步:点击找回密码按钮。

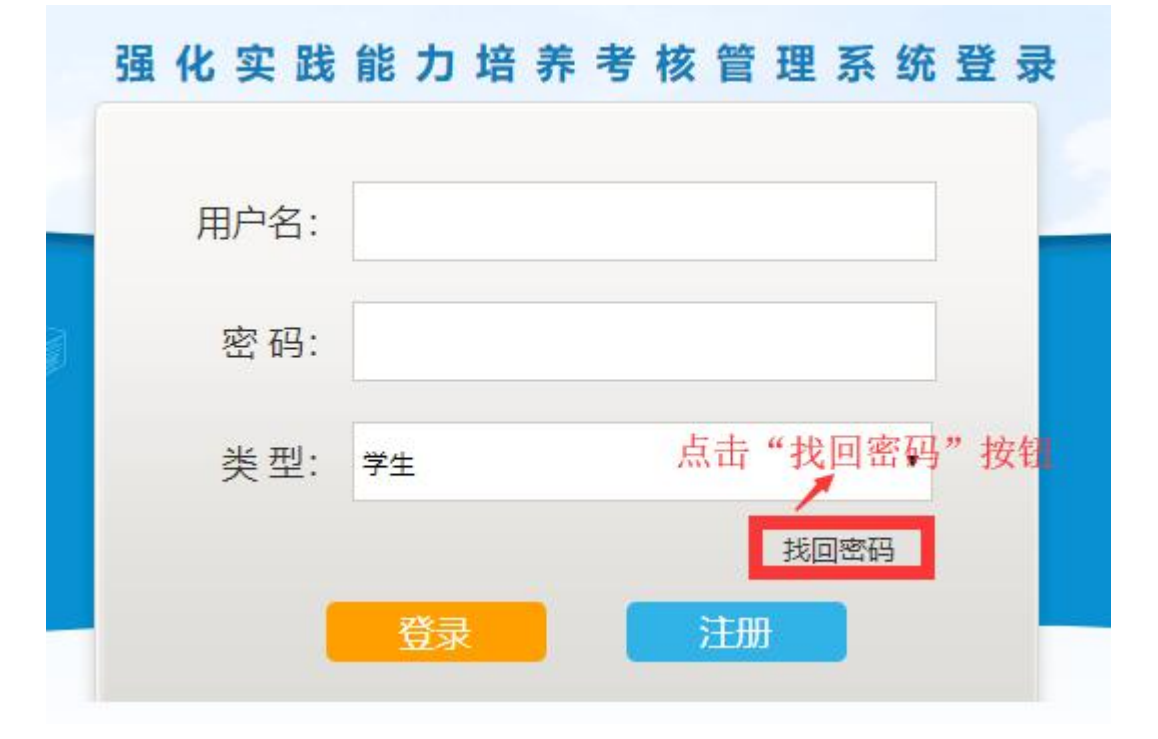

第三步:填写准考证号、手机号、验证码、输入新密码、确认密码,最后点击"重置密码"按钮,重置后使用新密码登录系统。

|   | 用户名:  | 请填写准考证号                        |
|---|-------|--------------------------------|
|   | 手机号:  | 发送验证码                          |
|   | 验证码:  |                                |
|   | 新密码:  | 按照要求填写信息后点击"重<br>密码"按钮,重置密码后即可 |
| á | 确认密码: | 用新密码登录                         |

## 2.11 技术服务联系方式

在使用"强化实践能力培养考核管理系统"过程中有任何问题请拨打 电话 0532—86993692。